# **Course Selection Instructions**

# 1) Go to the following website:

www.myeducation.gov.bc.ca

< 1:10 JMCSTU10--S

MCSTU10-S

MMEDD10--S

MEAMS10-S

MTXT-10--S

MFOOD10-S

MTDRF10-S

MTEAR10--S

MTMET10-S

MWWK-10-S

YVPA-0A--S-ARTMETAL

### 3) To enter your course requests

| Pages             | My Info                   | Academics | Groups | Calendar | My Details          |
|-------------------|---------------------------|-----------|--------|----------|---------------------|
|                   | Announcen                 | nents     |        |          | Transcript          |
| Home              |                           |           |        |          | Current<br>Schedule |
| Page<br>Directory | Welcome to MyEducation BC |           |        |          |                     |
|                   |                           |           | l      |          | Contacts            |
|                   |                           |           |        |          | Assessments         |
|                   |                           |           |        |          | Notifications       |
|                   |                           |           |        |          | Requests            |

ADST - FAMILY AND SOCIETY 10

ADST - ELECTRONICS AND ROBOTICS 10

ADST - FOOD STUDIES 10

ADST - DRAFTING 10

ADST: ART METAL 10

ADST - WOO

ADST - METALWORK 10

HE: TEXTILES 10

4.0

4.0

4.0

4.0

4.0

4.0

4.0

Regular

Regular

Regular

Regular

legular

legular

You can sort by Course

Click the 'OK' button to

confirm your selection

changes later

Description by clicking on the

You can come back to make

Number or Course

header

### 2) Enter your log-in ID and password

Your Login is your student number

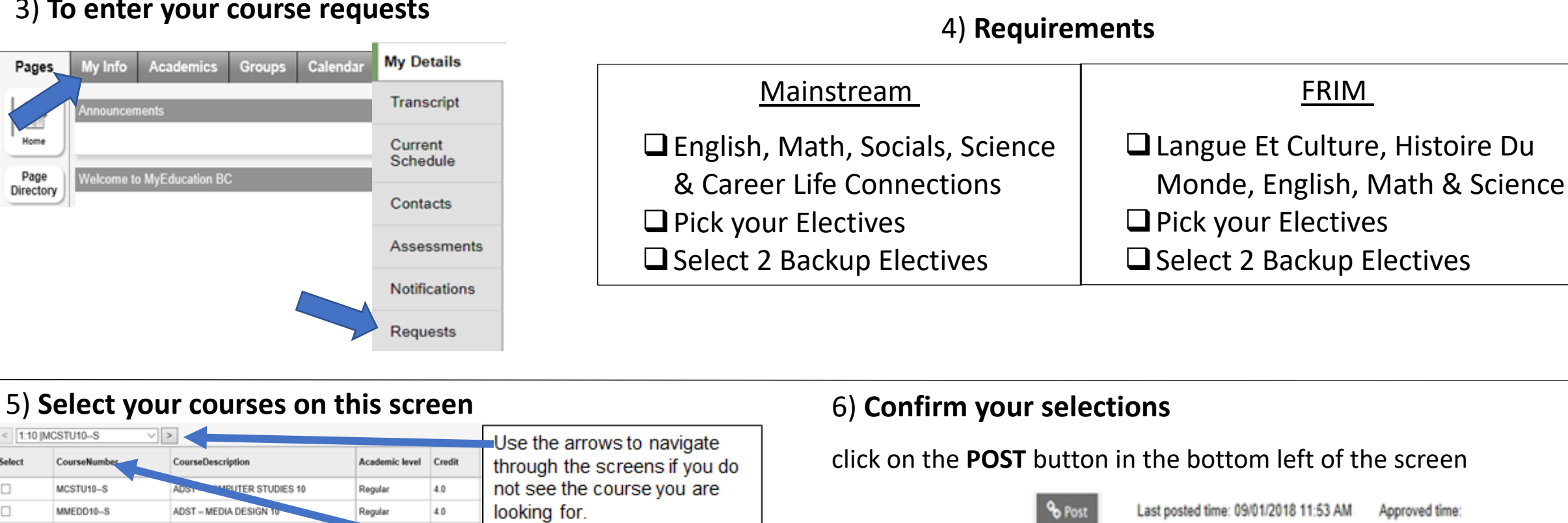

# 7) ALL DONE

A green message will appear when

your courses have been posted

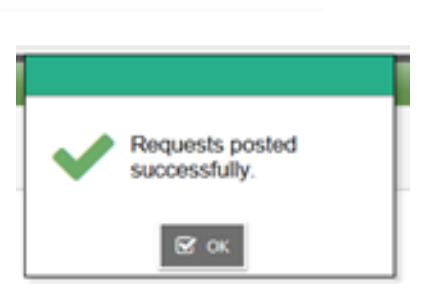